# Android TV BOX User Manual

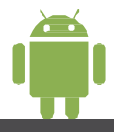

**TVBOX** 

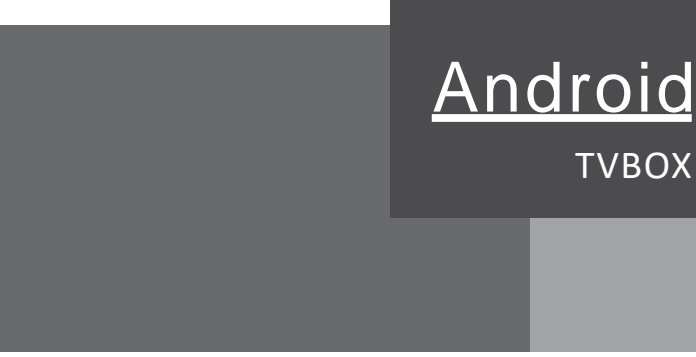

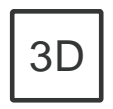

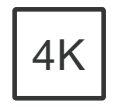

4K X 2K 1080P x 2

3D-HD

### FCC Notice:

This device complies with Part 15 of the FCC rules. Operation is subject to the following two conditions: (1) This device may not cause harmful interference. (2) This device must accept any interference received, including interference that may cause undesired operation.

NOTE: This equipment has been tested and found to comply with the limits for a Class B digital device, pursuant to Part 15 of the FCC rules. These limits are designed to provide reasonable protection against harmful interference in a residential installation. This equipment generates uses and can radiate radio frequency energy and, if not installed and used in accordance with the instructions, may cause harmful interference to radio communications. However, there is no guarantee that interference will not occur in a particular installation. If this equipment does cause harmful interference to radio to relevision reception, which can be determined by turning the equipment off and on, the user is encouraged to try to correct the interference by one or more of the following measures:

- ---Reorient or relocate the receiving antenna.
- ---Increase the separation between the equipment and receiver.
- ---Connect the equipment into an outlet on a circuit different from that to which the receiver is connected.
- ---Consult the dealer or an experienced radio/TV technician for help.

WARNING: Changes or modifications not expressly approved by the party responsible for compliance could void the user's authority to operate the equipment.

### **RF Exposure**

The equipment complies with FCC radiation exposure limits set forth for an uncontrolled environment. This device should be installed and operated with minimum distance 20cm between the radiator & your body.

# English

# CONTENT

| English | <br>- 01-14 |
|---------|-------------|
| Deutsch | <br>- 15-29 |
| French  | <br>- 30-44 |
| Espanol | <br>- 45-59 |
| Ltalian | <br>- 60-74 |

### Preface

Thank you very much for purchasing our TV box. To approach an in-depth understanding of the system and get started using TV box, we provide you with basic setting guide and some other instructions. Please take minutes to read this manual and reserve it for future reference.

We are sorry for not writing all information and operating instructions in the user manual due to limited space, but we've tried our utmost, thanks for your understanding.

Any questions or concerns, please feel free to contact our customer support team via

# English

# Content

| Chapter 1 System Introduction         |      |
|---------------------------------------|------|
| 1.1 Keyfeatures                       | - 02 |
| Chapter 2 Remote controller           |      |
| 2.1 Introduction of remote controller | - 03 |
| Chapter 3 Startup                     |      |
| 3.1HDMI connection                    | - 05 |
| 3.2Network connection                 | - 06 |
| 3.2.1Wi-Fi connection                 | - 06 |
| 3.2.2Ethernet connection              | - 06 |
| 3.3 Settings on main menu             | - 07 |
| 3.3.1Display setting                  | - 07 |
| 3.3.2Screen size setting              | - 08 |
| 3.3.3How to uninstall App             | - 08 |
| 3.3.4Storage & reset                  | - 09 |
| Chapter 4 Home                        |      |
| Chapter 5 My apps                     |      |
| 5.1 How to down load and install APK  | - 11 |
| 5.2App installer                      | - 11 |
| 5.3File manager                       | - 12 |
| 5.4Media center                       | - 13 |
| 5.5Uninstall APP                      | - 14 |

### **Chapter 1 System Introduction**

### 1.1 Key Features

Support many kinds of IPTV and OTT TV programmes.

Support VP9 Profile-2 4Kx2K@60fps,H.265 HEVC MP-10@L5.14Kx2K@60fps, AVS2-P2 Profile 4Kx2K@60fps,H.264 AVC HP@L5.1 4Kx2K@30fps, H.264MVC 1080P@60fps, MPEG-4 ASP@L5 1080P@60fps(ISO-14496), WMV/VC-1 SP/MP/AP 1080P@60fps, AVS-16( AVS+)/AVS-P2 JiZhun Profile 1080P@60fps, MPEG-2 MP/HL 1080P@60fps (ISO-13818), MPEG-1 MP/HL 1080P@60fps (ISO-11172), RealVideo 8/9/10 1080P@60fps. etc Video formats include HEVC, AVI, MPG, VOB, RMVB, MKV, M2TS, ts etc. Photo formats include JPEG, BMP and PNG up to 80M pixels Audio formats include MP3, WMA, WAV, Ac3, AAC etc. Support SD/SDHC/MMC cards. Support USB2.0 and USB 3.0 Support standard RJ45 cable network connection and wireless network connection Support infrared remote controller operation. Support Optical audio.

### English

### Chapter 2 Remote controller

### 2.1 Introduction of remote controller

 $\bigcirc$ 

Power: press to turn on/off

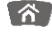

Home: press to get back to main menu

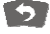

Return: press to return to former menu

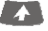

Mouse: press to use navigation button as mouse

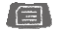

MENU: press to choose function menu of corresponding application in video, music, photo and website

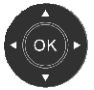

Navigation: press to navigate left/right/up/ down, press OK to confirm your choice

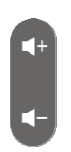

Vol: press to increase/decrease volume

Android

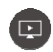

Flash Player

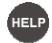

Help: press to enter TVMC

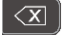

Backspace: press to remove characters

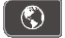

Website: press to enter the browser

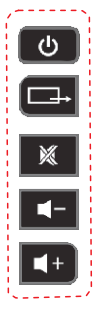

Learn keys

More detailed information of these black keys are printed on the back of remote, please read

### Chapter 3Startup

### 3.1.1 HDMIconnection

 ${\rm I}$  . Plug the HDMI cable to your TV, please refer to picture below.

II. Adjust the TV to HDMI mode and select the corresponding HDMI output.

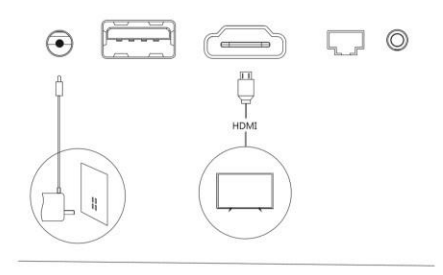

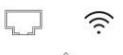

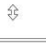

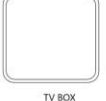

### 3.2 Network connection

3.2.1 Wi-Fi connection Settings >Network& Internet Turn on Wi-Fi, system will start scanning available Wi-Fi networks around you automatically.

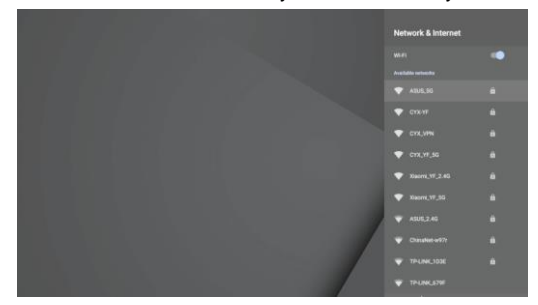

Press OK to choose your Wi-Fi network and enter your password. After authenticating IP address when "connected" is shown, Wi-Fi is then available.

Notice If Wi-Fi connection fails, please try again.

3.2.2 Ethernet connectin

Select "Ethernet", system will start scanning E-onSelect "Ethernet", system will start scanning Ethernet automatically. When the IP address appears, the Ethernet has connected.

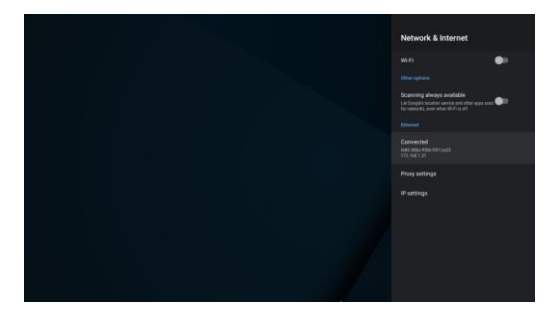

### 3.3 Settings on main menu

### 3.3.1 Display setting

Settings-Advanced setting> Display > Screen resolution Turn off "auto switch to best resolution" > Display Mode > Select corresponding screen resolution

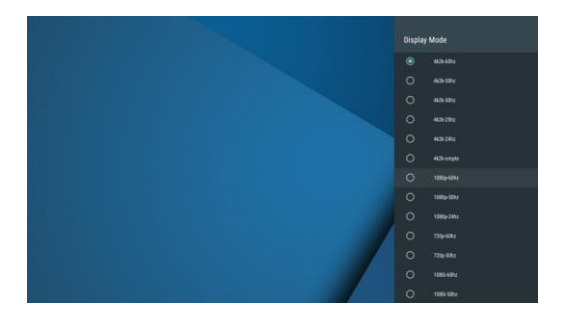

### 3.3.2 Screen size setting

Settings-Advanced setting>Display>Screen position, click "zoom in screen" to expand, or"zoom out screen" to narrow

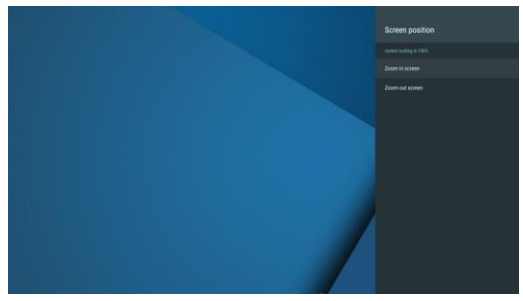

### 3.3.3 How to uninstall App

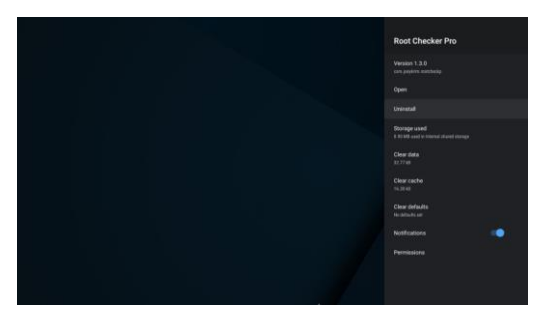

Settings>Apps>see all apps. Press OK to select an app and choose to uninstall > click OK

### English

### 3.3.4 Storage & reset

Settings > device preferences > reset, press OK to reset.

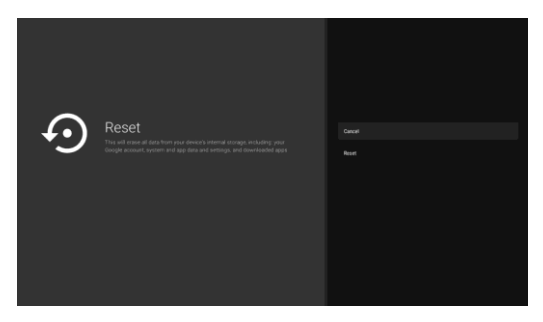

### Chapter 4 Home

| Search mo              |     |          |          |          | ŝ             | 2:02       |
|------------------------|-----|----------|----------|----------|---------------|------------|
| Collections Play Store | ÷   |          |          |          |               |            |
| Appe                   | -   | ۵        | in a sec | <b>G</b> | Verent Verent | tot terres |
| Pay Stare              | 0-  | teleseer | na ana   | 0        | 0-            | 술 uwa      |
| III @                  | ↔ @ |          |          |          |               |            |

homepage.

Short-cut icon

Select plus sign (+) icon, click OK to screen out and add multiple frequently used icons to quick access to these applications.

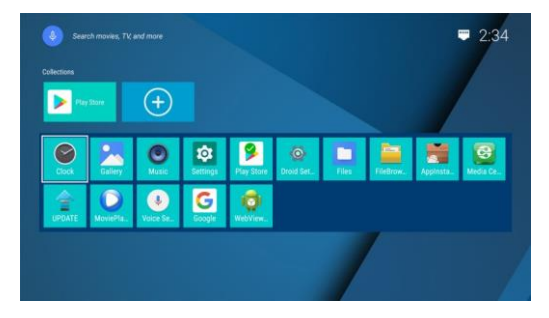

Move the cursor to the Apps position, select any APP and press the "ok" button to start, move or uninstall the APP (the system APP cannot be uninstalled)

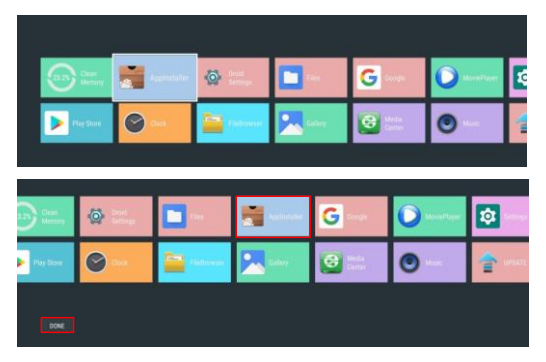

### Chapter 5 My apps

5.1 How to download and install APK You can go to Google Play to download APK you want. You can go to Downloads to check APK download progress.

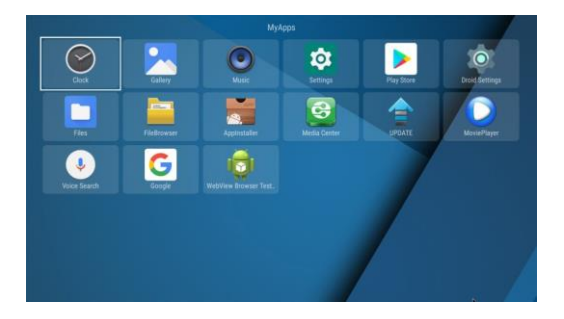

### 5.2 App installer

Move to "App Installer". Press OK to enter.You can install software by this App installer function. Please first download your desired software by APK formats from the computer to the USB. You will chooseyour desired device in order to scan the APKs. Press OK to install your desired software.After the installation has finished, the software icon will show on the applications menu.

| FileBrowser       |  |
|-------------------|--|
|                   |  |
| Device List       |  |
| 📔 Local Disk      |  |
| 🔡 SanDisk SD card |  |
|                   |  |
|                   |  |
|                   |  |
|                   |  |
|                   |  |
|                   |  |
|                   |  |
|                   |  |
|                   |  |
|                   |  |
|                   |  |

Open the inserted USB device or SD / SDHC / MMC card, you can view pictures, listen to music, watch videos and install APK

### 5.4 Media Center

Move to" media center". Press OK to enter. Press the remote control down button, move the cursor to DLNA\_DMR and press the "ok" button to open the "start DMR" switch.

Make sure the phone and TV box are connected to the same network.Open the third-party on-demand app of the mobile phone (must support the screen cast function), select a video, find the screen icon in the play interface and click, it will search for the screen-casting device

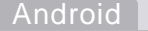

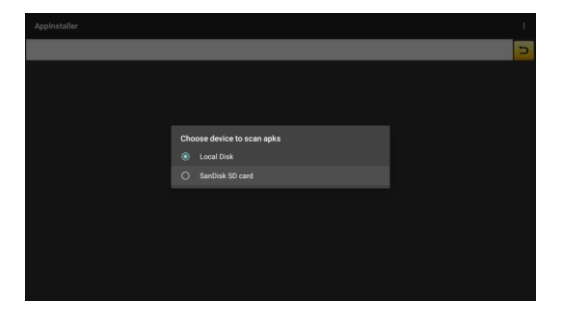

### 5.3 File Browser

Move to "File Browser". Press OK to enter the device list. When inserting USB device or SD/SDHC/MMC cards, Hard Disk Removable Icon will show on the screen.

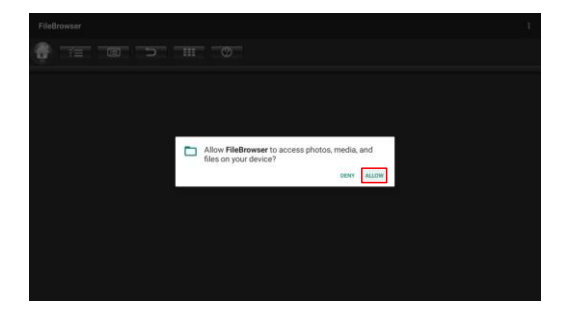

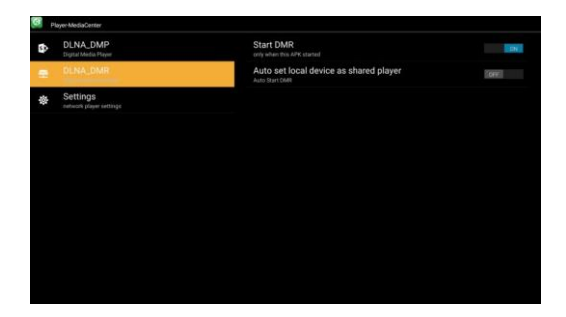

### 5.5 Uninstall APP

In the My Apps interface, long press any APP and select OK to uninstall this app (system APP can't be uninstalled)

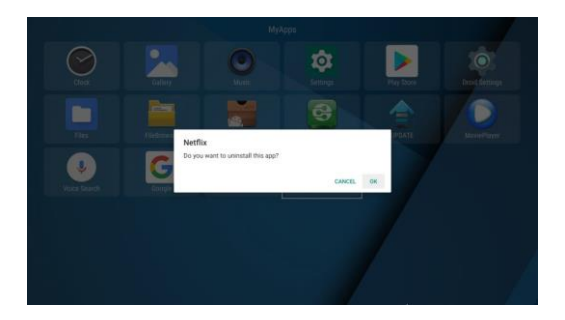

### Vorwort

Herzlichen Dank zum Kauf unserer TV-Box Um ein tiefes Verständnis des Systems zu erhalten und anfangen zu können die TV-Box zuverwenden, stellen wir ihnen einen grundlegenden Einstellung-sführer und andere Anweisungen bereit. Bitte nehmen sie sich einige Minuten Zeit, um diese Bedienungsanleitung sorgfältig zu lesen und bewahren sie diese zur zukünftigen Referenz sorgfältig auf.

Wir entschuldigen uns dafür, dass wir aus Platzmangel nicht alle Informationen und Betriebsanweisungen in derBedienungsanleitung aufnehmen konnten, jedoch versuchten wir unser Bestes. Herzlic-hen Dank für ihr Verständnis!Bei jeglichen Fragen oder Bedenken, kontaktieren sie bitte unser Kundenunterstützungsteam per E-Mail.

## Inhalt

| Kapitel 1 Systemeinführung                  |    |
|---------------------------------------------|----|
| 1.1. Schlüsselfunktionen 1                  | 7  |
| Kapitel 2 Fernbedienung                     |    |
| 2.1 Einführung in die Fernbedienung         | Q  |
| Kapitel 3 Anfang                            | 0  |
| 3.1. HDMI-Anschluss 2                       | 20 |
| 3.2 Netzwerkanschluss 2                     | 21 |
| 3.2.1Wi-Fi-Anschluss 2                      | 21 |
| 3.2.2 Ethernetverbindung 2                  | 1  |
| 3.3 Einstellungen im Hauptmenü              | 22 |
| 3.3.1 Anzeigeeinstellungen — 2              | 22 |
| 3.3.2 Bildschirmgröße einstellen 2          | 23 |
| 3.3.3 Anwendung deinstallieren 2            | 23 |
| 3.3.4Lagerung & Rückstellung 2              | 24 |
| Kapitel 4 Startseite                        |    |
| Kapitel 5 Meine Anwendungen                 |    |
| 5.1Herunterladen und installieren von APK 2 | 26 |
| 5.2Anwendungs installierer                  | 26 |
| 5.3Dateibrowser 2                           | 27 |
| 5.4Mediacenter 2                            | 28 |
| 5.5 ANWENDUNG deinstallieren — 2            | 29 |

### Kapitel 1 Systemeinführung

1.1. Schlüsselfunktionen

•Unterstützt vielerlei Arten von IPTV- und OTT-TV-Programmen

Unterstützt VP9 Profile-2 bis zu 4Kx2K@60fps, H.265 HEVC MP-10@L5.1 bis zu 4Kx2K@60fps, AVS2-P2 Profile bis zu 4Kx2K@60fps, H.264 AVC HP@L5.1 bis zu 4Kx2K@30fps, H.264 MVC bis zu 1080P@60fps, MPEG-4 ASP@L5 bis zu 1080P@ 60fps (ISO-14496), WMV/VC-1 SP/MP/AP bis zu 1080P@60fps, AVS-P16(AVS+) /AVS-P2 JiZhun Profile bis zu 1080P@60fps, MPEG-2 MP/HL bis zu 1080P@60fps (ISO-13818), MPEG-1 MP/HL bis zu 1080P@60fps (ISO-11172), RealVideo 8/9 /10 bis zu 1080P@60fps, usw.

●Videoformate, einschließlich HEVC, AVI, MPG, VOB, RMVB, MKV, M2TS, ts usw.

•Fotoformate, einschließlich JPEG, BMP und PNG bis zu 80M pixels

•Audioformate, einschließlich MP3, WMA, WAV, AC3, AAC, usw.

Unterstützt SD-/SDHC-/MMC-Karten.

Unterstützt USB2.0 und USB 3.0

Unterstützt standardmäßige Rj45-

Kabelnetzwerkanschlüsse sowie

Drahtlosnetzwerkanschlüsse.

Unterstützt Fernbedienungen mit Infrarot.

Unterstützt optisches Audio

### Kapitel 2 Fernbedienung

### 2.1 Einführung in die Fernbedienung

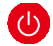

Drücken auf Ein/Aus:, um ein- oder auszuschalten

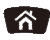

Startseite: Drücken, um in das Hauptmenü zurückzukehren

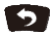

Zurück: Drücken, um in das vorherige Menü zurückzukehren.

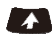

Maus: Drücken, um die Navigationstaste als Maus zu verwenden

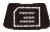

MENÜ: Drücken, um das Funktionsmenü der dementsprechenden Anwendung für Video, Musik, Foto oder Webseite zu verwenden.

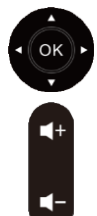

Navigation: Drücken, um links/rechts/ auf/ab zu navigieren, auf OK drücken, um die Wahl zu bestätigen

Laut: Drücken, um die Lautstärke zu erhöhen oder zu senken

### Deutsch

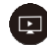

FlashPlayer

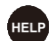

Hilfe: Drücken, um auf TVMC zuzugreifen

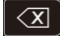

Rücktaste: Drücken, um Zeichen zu löschen

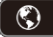

Webseite: Drücken, um in den Browser zu gelangen

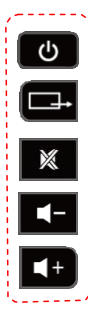

Nähere Informationen dieser blauen Tasten sind auf der Rückseite der Fernbedienung aufgedruckt, bitte diese lesen.

### Kapitel 3 Anfang

3.1.1. HDMI-Anschluss

I. Beim Anschluss des HDMI-Kabels am Fernseher, bitte auf die unten stehende Abbildung beziehen.

II. Den Fernsehen mit dem HDMI-Modus abgleichen und den dementsprechenden HDMI-Ausgang ausw-ählen.

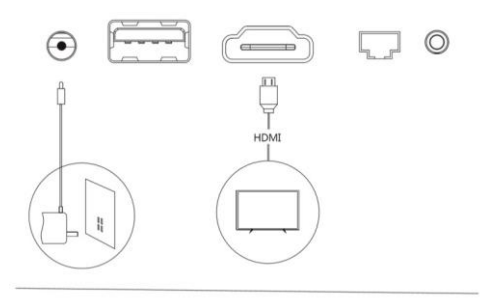

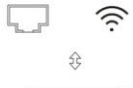

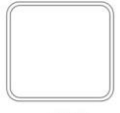

### 3.2 Netzwerkanschluss

3.2.1Wi-Fi-Anschluss

Einstellungen>Netzwerk & InternetDas Wi-Fi-System einschalten und das System beginnt automatisch mit dem Scannen der, in der Umgebung verfügbaren, Wi-Fi-Netzwerke.

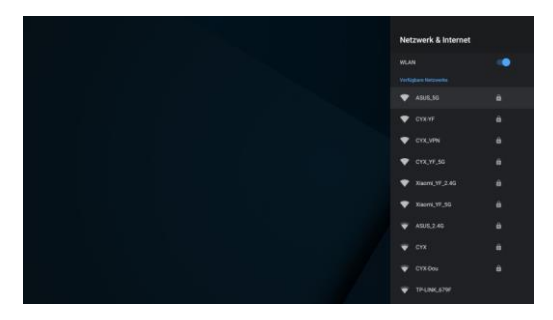

Auf OK drücken, um ihr Wi-Fi-Netzwerk auszuwählen und das Passwort eingeben. Nach der Verifizierung der IP-Adresse wird"Verbunden" angezeigt, daraufhinist das Wi-Fi verfügbar.

Hinweis: Sollte die Wi-Fi-Verbindung fehlschlagen, nochmals versuchen.

### 3.2.2 Ethernetverbindung

"Ethernet" auswählen und das System beginnt automatisch mit dem Scannen nach Ethernetverbindungen. Wenn die IP-Adresse erscheint, ist an das Ethernet angeschlossen worden. Androic

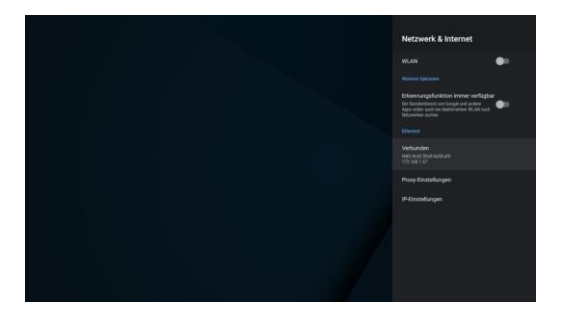

3.3 Einstellungen im Hauptmenü
3.3.1 Anzeigeeinstellungen
Einstellungen-Erweiterte Einstellungen
> Anzeige > Bildschirmauflösung "Automatisches umschalten auf beste Auflösung" ausschalten > Anzeigemodus > entsprechende Bildschirmauflösung

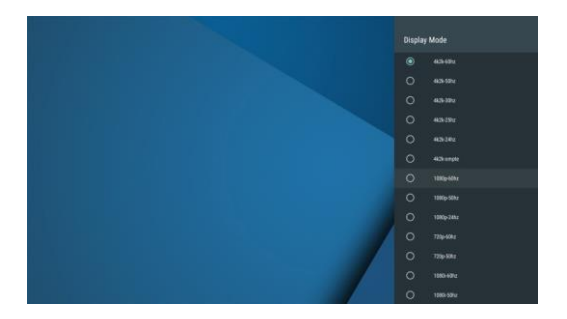

Android TV Box | 22

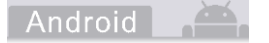

3.3.4Lagerung & RuckstellungEinstellungen > Geratepraferenzen > Riickstellu-ng, OK driicken, um zuriickzustellen

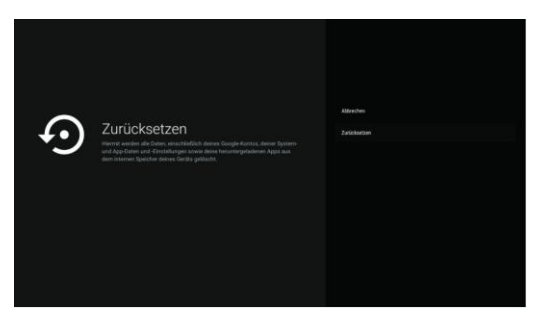

### Kapitel 4 Startseite

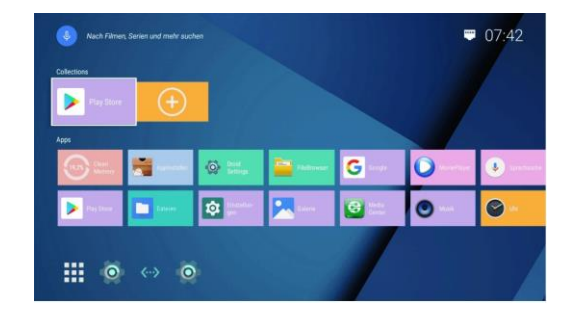

Startseite

### Deutsch

3.3.2 Bildschirmgröße einstellen Einstellungen>Erweiterte Einstellungen> Anzeige > Bildschirmposi-tion, Auf Bildschirmheranzoomen drücken, um die "Bildfläche zu verg-rößern"oder wegzoomen drücken, um die "Bild-fläche zu verkleinern".

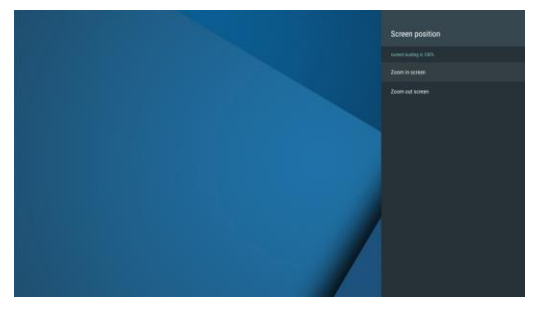

### 3.3.3 Anwendung deinstallieren

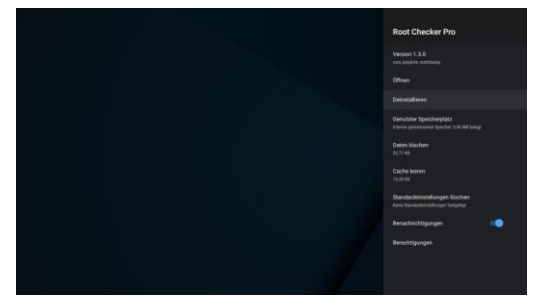

Einstellungen > Anwendungen > alle Anwendungen anzeigen. Auf OK drücken, um eineAnwendung zur Deinstallation auszuwählen > OK drücken

23 | Android

Abkürzungssymbol Durch drücken von Plus (+), das Ein- und Ausblenden von vielfach verwendeten Symbolen auswählen und OK drücken, um Schnellzugang zu diesen Anwendun-gen zu erhalten.

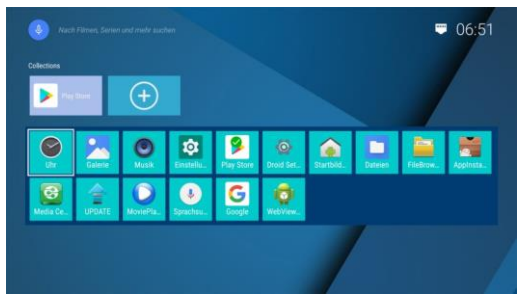

Den Pfeil in die ANWENDUNG-Position bewegen, eine ANWENDUNG auswählen und zum Starten, Bewegen oder Entfernen einer ANWENDUNG die "OK"-Taste drücken (die System-ANWENDUNG kann nicht deinstalliert werden.

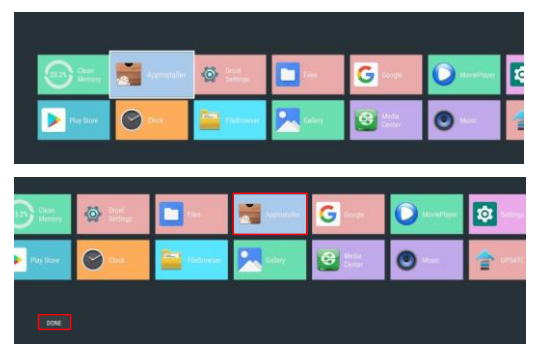

## Kapitel 5 Meine Anwendungen

5.1 Herunterladen und installieren von APK Es kann auf Google Play zugegriffen werden, um die gewünschte APK herunterzuladen. Es kann auf Downloads geklickt werden, um den Herunt-erladefortsch-ritt von APK zu überprüfen.

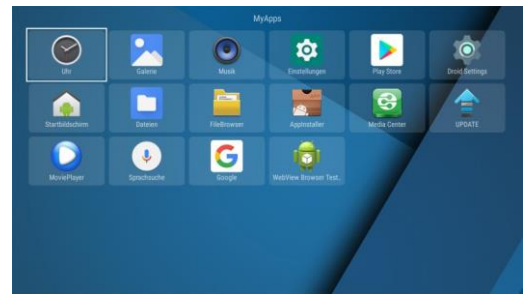

### 5.2 Anwendungs installierer

Zu "Anwendungsinstallierer" gehen und auf OK drücken, um zuzugreifen.Mit dieser Funktion des Anwendungs installierers kann Software installiert werden. Bitte erst die ge-wünschte Software im APK-Format vom Computer aus auf ein USB-Speichermedium herunterladen. Das gewünschte Gerät auswählen, um die APk's zu scannen. Auf OK drücken, um die gewünschte Software zu installieren.Nach Beendigung der Installierung erscheint das Softwaresymbol Im Anwendungsmenü.

|                            | D |
|----------------------------|---|
|                            |   |
|                            |   |
|                            |   |
| Choose device to scan apks |   |
| O Local Disk               |   |
| O SD-Karte von SanDisk     |   |
|                            |   |
|                            |   |
|                            |   |
|                            |   |
|                            |   |

### 5.3 Dateibrowser

Zum "Dateibrowser" gehen und auf OK drücken, um auf die Geräteliste zuzugreifen.Beim Einführen von USB-Geräten oder SD-/SDHC-/MMC-Karten erscheint das entfernbare Symbol der Festplatte auf dem Bildschirm.

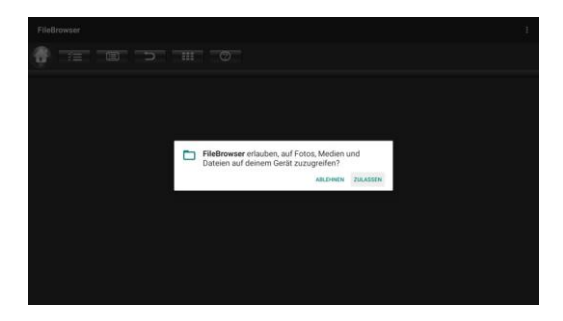

27 | Android

# Fieldwards 1

Das eingeführte USB-Gerät oder die SD-/SDH-C-/MM-Ckarte öffnen. Bilder können geöffnet, Musik gehört, Videos angesehen und APK's installiert werden.

### 5.4 Mediacenter

Android

Zum "Mediacenter" verschieben und auf OK drücken, um zuzugreifen. Die Abwärtstaste der Fer-nbedienung drücken, den Mauszeiger auf DLN-\A\_DMR bewegen und die "OK"-Taste drücken, um den "Start DMR" -Schalter zu aktivieren.

Sicherstellen, dass das Mobiltelefon und die TV-Box an dasselbe Netzwerk angeschlossen sind.Die On-Demand-Anwendung der Drittpartei des Mobiltelefons öffnen (muss die Screen-Cast-Funktion unterstützen), das Bildschirmsymbol der Abspielschnittstelle finden und darauf klicken, das Screen-Casting-Gerät wird gesucht.

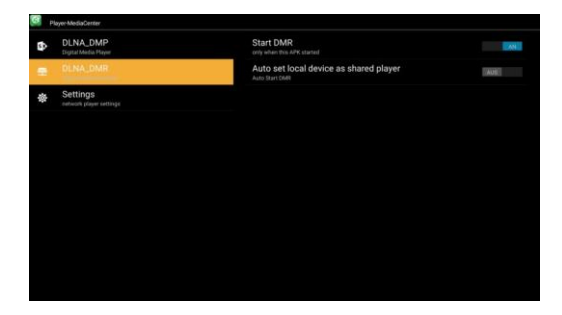

### 5.5 ANWENDUNG deinstallieren

In der Schnittstelle von "Meine Anwendungen", langes Drücken auf jeglicher ANWENDUNG und OK auswählen, um diese Anwendung zu deinstallieren (Systemanwendungen können nicht deinstalliert werden)

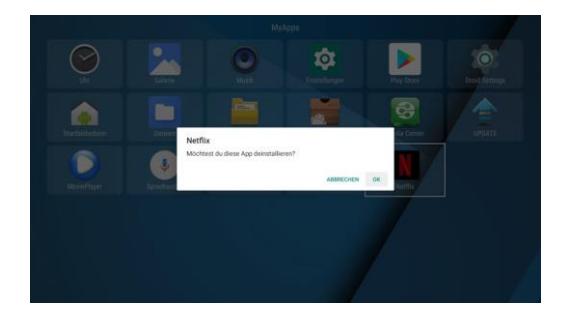

29 | Android

### Préface

Merci beaucoup pour l'achat de notre téléviseur. Afin d'approfondir votre compréhension du système et vous permettre de commencer à utiliser le téléviseur, nous vous fournissons un guide de configuration de base et quelques autres instructions. Veuillez prendre quelques minutes pour lire ce manuel et conservez-le pour de futures références.

Nous nous excusons de n'avoir pas pu écrire toutes les informations et instructions d'utilisation dans le manuel d'utilisation en raison du manque d'espace, mais nous vous assurons d'avoir fait de notre mieux, merci de votre compréhension.

Pour toutes questions ou préoccupations, n'hésitez pas à contacter notre équipe de support client par e-mail.

### Contenu

| Chapitre 1 Introduction au système                                        |    |
|---------------------------------------------------------------------------|----|
| 1.1 Caractéristiques principales ———                                      | 32 |
| Chapitre 2 La télécommande                                                |    |
| 2.1 Introduction à la télécommande                                        | 33 |
| Chapitre 3 Démarrage                                                      |    |
| 3.1. Connexion HDMI                                                       | 35 |
| 3.2 Connexion réseau                                                      | 36 |
| 3.2.1 Connexion Wi-Fi ————                                                | 36 |
| 3.2.2 Connexion Ethernet                                                  | 36 |
| 3.3 Réglages dans le menu principal — — — — — — — — — — — — — — — — — — — | 37 |
| 3.3.1 Réglage de l'affichage                                              | 37 |
| 3.3.2 Réglage de la taille de l'écran                                     | 38 |
| 3.3.3 Comment désinstaller une application —                              | 38 |
| 3.3.4 Stockage et réinitialisation                                        | 39 |
| Chapitre 4 Accueil                                                        |    |
| Chapitre 5 Mes applications                                               |    |
| 5.1 Comment télécharger et installer uneAPK —                             | 41 |
| 5.2 Programme d'installation d'applications —                             | 41 |
| 5.3 Navigateur de fichiers                                                | 42 |
| 5.4 Centre des médias                                                     | 43 |
| 5.5 Désinstaller une application                                          | 44 |
|                                                                           |    |

### Chapitre 1 Introduction au système 1.1 Caractéristiques principales

- Prend en charge de nombreux types de prog-rammes IPTV et OTT TV.
- Prise en charge de Profile-2 VP9 jusqu'à 4Kx 2K @ 60fps, H.265 HEVC MP-10@L5.1 jusqu'à 4Kx2K @ 60fps, Profile AVS2-P2 jusqu'à 4Kx2K @ 60fps, H.264 AVC HP@L5.1 jusqu'à 4Kx2K @ 30fps, H.264 AVC HP@L5.1 jusqu'à 60fps, MPEG-4 ASP @ L5 jusqu'à 1080p @ 60fps (ISO-14496), WMV / VC-1 SP / MP / AP jusqu'à 1080P @ 60fps, AVS-P16 (AVS +) / Profile AVS-P2 JiZhun jusqu'à 1080p @ 60 images par seconde, MPEG-2 MP / HL jusqu'à 1080p @ 60 images par seconde (ISO-13818), MPEG-1 MP / HL jusqu'à 1080p @ 60 images par seconde (ISO-11172), VideoRéel 8/9/10 iusqu'à 1080P @ 60fps, etc.
- Les formats vidéo comprennent HEVC, AVI, MPG, VOB, RMVB, MKV, M2TS, etc.
- Les formats photo comprennent les formats JPEG, BMP et PNG jusqu'à 80 méga pixels
- Les formats audio comprennent MP3, WMA, WAV, AC3, AAC, etc.
- Prise en charge des cartes SD / SDHC / MMC.
- Prise en charge USB 2.0 et USB 3.0
- Prise en charge de la connexion réseau par câble RJ45 standard et de la connexion réseau sans fil.
- Prise en charge de la télécommande infrarouge. Prise en charge de l'audio optique.
# Chapitre 2 La télécommande

2.1 Introduction à la télécommande

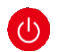

Puissance: appuyez pour allumer / éteindre

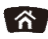

Accueil: appuyez là-dessus pour revenir au menu principal

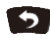

Retour: appuyez là-dessus pour revenir au menu précédent.

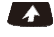

Souris: appuyer là-dessus pour utiliser le bouton de navigation comme souris

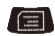

MENU: appuyez là-dessus pour choisir le menu de fonctions de l'application correspondante en vidéo, musique, photoet site Web

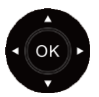

Navigation: appuyez là-dessus pour naviguer vers la gauche / droite / haut / bas, appuyez sur OK pour confirmer votre choix.

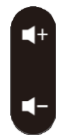

Vol: appuyez là-dessus pour augmenter / diminuer le volume

Android

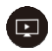

Lecteur Flash

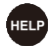

Aide: appuyez là-dessus pour entrer dans TVMC

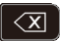

Retour arrière: appuyez là-dessus pour supprimer des caractères

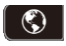

Site Web: appuyez là-dessus pour entrer dans le navigateur

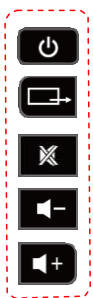

Des informations plus détaillées sur ces touches bleues sont imprimées sur le dos de la télécommande, nous vous prions de les lire

# Chapitre 3 Démarrage

3.1.1 Connexion HDMI

I. Branchez le câble HDMI sur votre téléviseur, reportezvous à l'image ci-dessous.

II.Ajustez le téléviseur en mode HDMI et sélectionnez la sortie HDMI correspondante.

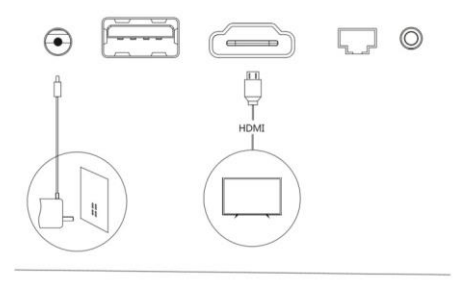

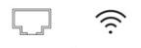

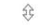

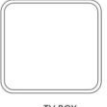

TV BOX

3.2 connexion réseau 3.2.1 connexion Wi-Fi

Paramètres> Réseau et Internet Activez le Wi-Fi, le système commencera à repérer automatiquement par balayage, les réseaux Wi-Fi disponibles autour de vous.

| Réseau et internet |  |
|--------------------|--|
|                    |  |
| 💎 A5U5,50          |  |
| 🗢 сухля            |  |
| 🗢 cix,vini         |  |
| 💎 CYX,YF,56        |  |
| 🖤 Xiacra_177_2.45  |  |
| 💎 Xiaora, 17,55    |  |
|                    |  |
|                    |  |
|                    |  |
|                    |  |

Appuyez sur OK pour choisir votre réseau Wi-Fi et entrez votre mot de passe. Après avoir authentifié l'adresse IP lorsque «connecté» est affiché, le Wi-Fi sera alors disponible.

Avis: Veuillez réessayer si la connexion Wi-Fi échoue.

3.2.2 Connexion EthernetSélectionnez «Ethernet», le système lancera automatiquement le balayage Ethernet. Lorsque l'adresse IP apparaîtra, l'Ethernet sera connecté.

## Francais

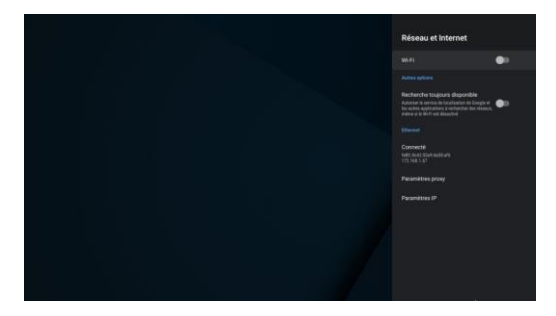

## 3.3 Réglages dans le menu principal

## 3.3.1 Réglage de l'affichage

Parametres>Parametres avances> Affichage> Résolution de l'-écranDésactivez «la commutation automatique sur la meilleure résolution»> Mode d'affichage> Séle-ctionnez la résolution d'écran correspondante.

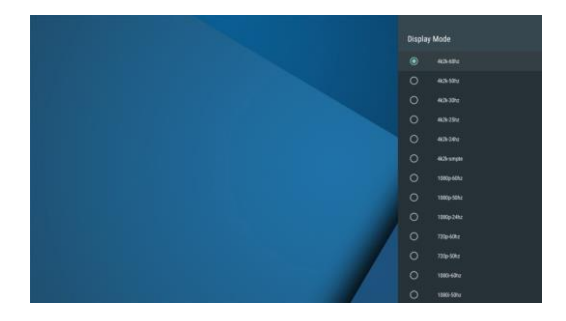

## 3.3.2 Réglage de la taille de l'écran

Parametres>Parametres avances> Affichage> Position de l'écran, cliquez sur «Agrandir l'écran» pour agrandir ou sur «Réduire l'écran» pourréduire

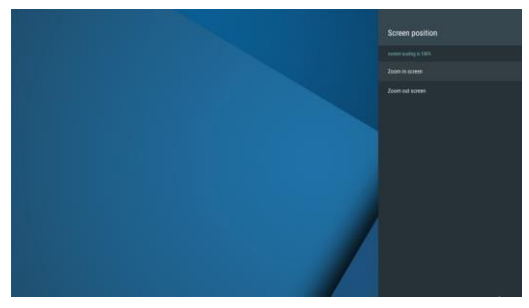

3.3.3 Comnment désinstaller une application

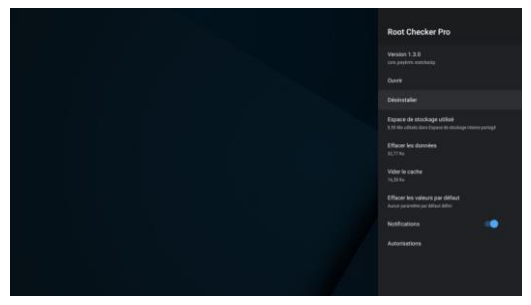

Paramètres> Applications> voir toutes les applications. Cliquez sur OK pour sélectionner une application, puis choisissez désinstaller> cliquez sur OK.

Android TV Box | 38

Icône de raccourci

Sélectionnez l'icône du signe plus (+), cliquez sur OK pour la filtrer et ajouter plusieurs icônes fréquemment utilisées pour avoir un accès rapide à ces applications.

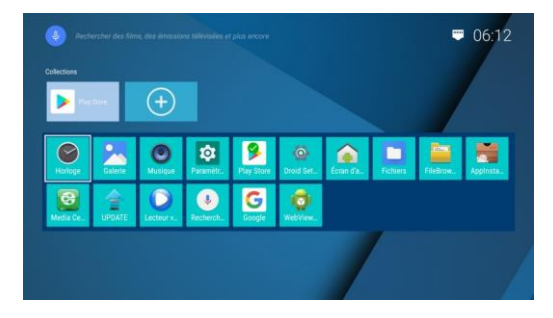

Déplacez le curseur sur la position APPS, sélectionnez une application et appuyez sur le bouton «ok» pour la démarrer, déplacer ou désinstaller (les applications système ne peuvent pas être désinstallées).

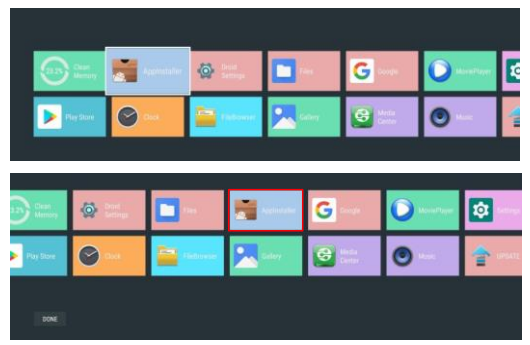

Android TV Box |40

#### 3.3.4 Stockage et réinitialisation Paramètres> Préférences de l'appareil> Réinitialiser, appuyez sur OK pour réinitialiser.

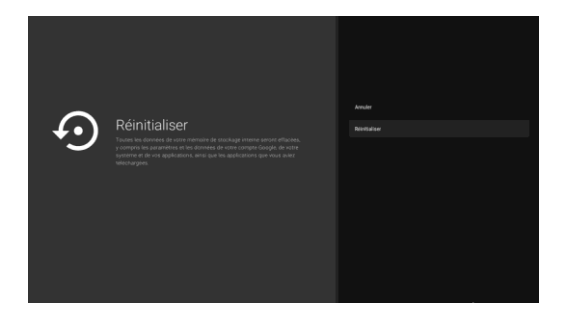

#### Chapitre 4 Accueil

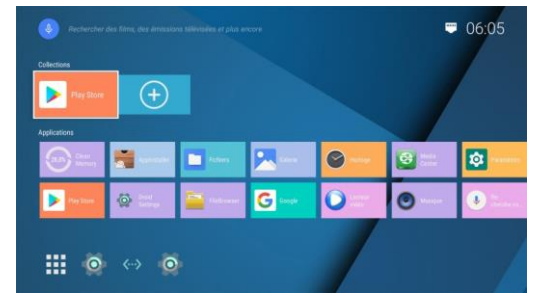

Page d'accueil.

## Chapitre 5 Mes applications

5.1 Comment télécharger et installer une APK Vous pouvez aller sur Google Play pour télécharger l'APK de votre choix. Vous pouvez aller sur Téléchargements pour vérifier la progression de son téléchargement.

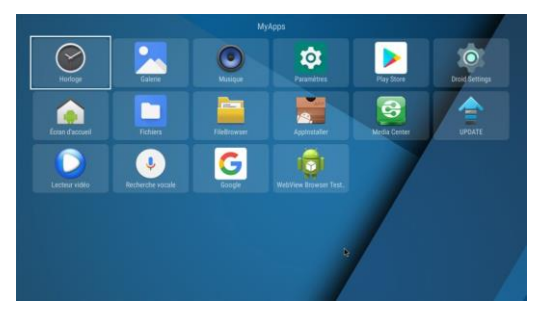

## 5.2 programme d'installation d'applications

Placez-vous sur " programme d'installation d'applications ". Appuyez sur OK pour entrer.Vous pouvez installer le logiciel à l'aide de cette fonction de programme d'installation d'applications. Veuillez tout d'abord télécharger le logiciel que vous désirez aux formats APK de l'ordinateur à la clé USB. Vous choisirez votre l'appareil de v-otre choix pour l'analyse de l'APK. Cliquez sur OK pour installer le logiciel que vous désirez.A la fin de l'installation, l'icône du logiciel apparaîtra dans le menu des applications. Android

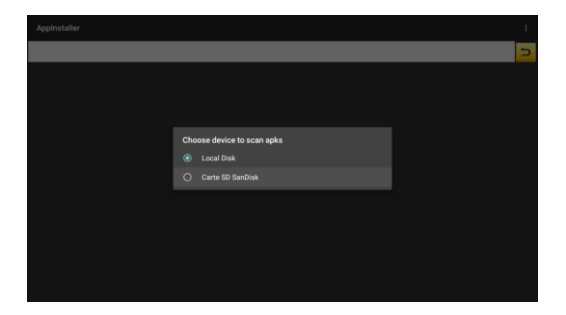

#### 5.3 Navigateur de fichiers

Placez-vous sur «Navigateur de fichiers». Appuyez sur OK pour accéder à la liste des périphériques.Lors de l'insertion d'un périphérique USB ou de cartes SD / SDHC / MMC, l'icône du disque dur amovible sera affichée sur l'écran.

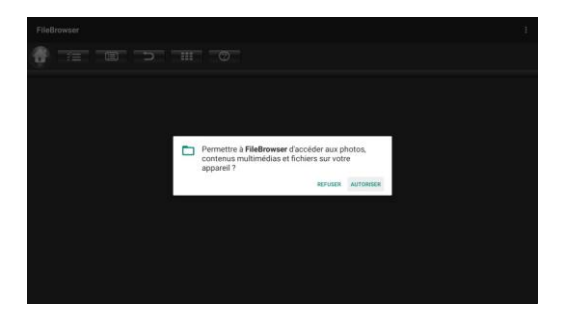

| FileBrowser        |  |
|--------------------|--|
|                    |  |
| Sevice List        |  |
| 📔 Local Dink       |  |
| 😝 Carte SD SanDisk |  |
|                    |  |
|                    |  |
|                    |  |
|                    |  |
|                    |  |
|                    |  |
|                    |  |
|                    |  |
|                    |  |
|                    |  |
|                    |  |

Ouvrez le périphérique USB inséré ou la carte SD / SDHC / MMC, et vous pourrez afficher des photos, écouter de la musique, regarder des vidéos et installer des APK

#### 5.4 Centre des médias

Placez-vous sur «Media Center». Appuyez sur OK pour entrer. Appuyez sur le bouton bas de la télécommande, déplacez le curseur sur DLNA\_ DMR et appuyez sur le bouton «ok» pour ouvrir le commutateur «démarrer DMR».

Assurez-vous que le téléphone et le téléviseur sont connectés au même réseau. Ouvrez l'application tierce à la demande du téléphone mobile (qui devra prendre en charge la fonction de diffusion d'écran), sélectionnez une vidéo, recherchez l'icône d'écran dans l'interface de lecture, puis cliquez là-dessus. Elle recherchera le périphérique de diffusion d'écran. Android

| 87 p | layer-MediaCenter                   |                                                          |     |
|------|-------------------------------------|----------------------------------------------------------|-----|
| ٩    | DLNA_DMP<br>Digital Media Player    | Start DMR<br>only when thes APK started                  |     |
| -    | DLNA_DMR                            | Auto set local device as shared player<br>Auto Start CMR | NON |
| ÷    | Settings<br>retwork player settings |                                                          |     |
|      |                                     |                                                          |     |
|      |                                     |                                                          |     |
|      |                                     |                                                          |     |
|      |                                     |                                                          |     |
|      |                                     |                                                          |     |
|      |                                     |                                                          |     |
|      |                                     |                                                          |     |
|      |                                     |                                                          |     |

#### 5.5 Désinstaller une application

Dans l'interface Mes applications, faites un appui long sur une application quelconque et choisissez OK pour la désinstaller (les applications système ne peuvent pas être désinstallées).

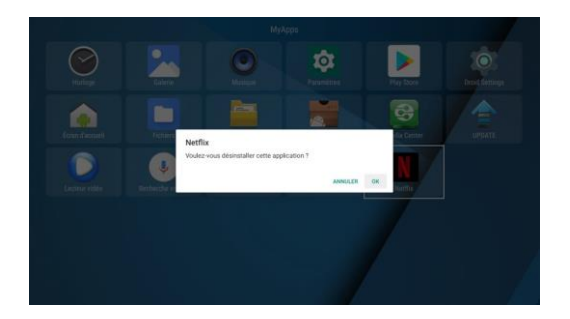

Android TV Box |44

# Prefacio

Gracias por adquirir nuestra Caja TV Le proporcionaremos una guía de configuración básica e instrucciones para que el usuario tenga una idea más clara acerca del sistema y empezar a usar la Caja TV. Tómese el tiempo necesario para revisar detalladamente este manual, y luego consérvelo para futura referencia y consulta.

Lamentamos no poder haber incluido la información completa y las instrucciones de funcionamiento en el manual del usuario debido al reducido espacio, pero hicimos lo posible por incluir lo —ás importante, agradecemos de antemano su comprensión.

Para cualquier consulta o duda, puede enviar un correo electrónico a nuestro personal de servicio al cliente

## Contenido

| Capítulo 1 Introducción al sistema       |   |
|------------------------------------------|---|
| 1.1 Características importantes — 47     | , |
| Capítulo 2 Control remoto                |   |
| 2.1 Introducción a control remoto 48     | 3 |
| Capítulo 3 Inicio                        |   |
| 3.1. Conexión HDMI50                     |   |
| 3.2Conexión de re <del>d</del> 51        |   |
| 3.2.1Conexión inalámbrica 51             |   |
| 3.2.2 Conexión Ethernet — 51             |   |
| 3.3 Ajustes del menú principal 52        | 2 |
| 3.3.1 Ajustes de pantalla 52             | 2 |
| 3.3.2 Ajustes de tamaño de pantalla 53   | 3 |
| 3.3.3 Cómo desinstalar la Aplicación 53  | 3 |
| 3.3.4Almacenamiento y reinicio — 54      | ł |
| Capítulo 4 Inicio                        |   |
| Capítulo 5 Mis aplicaciones              |   |
| 5.1Cómo descargar e instalar la APK — 56 | 5 |
| 5.2Instalador de la aplicación — 56      | 5 |
| 5.3Buscador de archivos 57               |   |
| 5.4Centro de medios 58                   | 3 |
| 5.5 Desinstalar aplicaciones 59          | ) |

# Capítulo 1 Introducción al sistema

- 1.1 Características importantes
- Admite muchos tipos de programas de TV OTT y IPTV
- Admite VP9 Perfil-2 hasta 4Kx2K@60fps, H.2 65 HEVC MP-10@L5.1 hasta 4Kx2K@60fps, Perfil AVS2-P2 hasta 4Kx2K@60fps, H.264 AVC HP@L5.1 hasta 4Kx2K@30fps, H.264 MVC hasta 1080P@60fps, MPEG-4 ASP@L5 hasta 1080P@60fps (ISO-14496), WMV/VC-1 SP/MP/AP hasta 1080P@60fps, AVS- P16(AVS+) /AVS-P2 perfil JiZhun hasta1080P@60fps, MP-EG-2 MP/HL hasta 1080P@60fps (ISO-13818), MPEG-1 MP/HL hasta VP9 Perfil-2 hasta 1080P @60fps (ISO-11172), RealVideo 8/9/10 hasta 1080P@60fps, etc.
- Formatos de video, incluye HEVC, AVI, MPG, VOB, RMVB, MKV, M2TS, TS etc.
- Formatos de imagen, incluye JPEG, BMP, PNG hasta 80Mpixeles
- Formatos de audio, incluye MP3, WMA, WAV, AC3 AAC, etc.
- Admite tarjetas SD/SDHC/MMC.
- Admite USB2.0 y USB 3.0
- Admite cable de red de conexión estándar Rj45 yconexión inalámbrica.
- Admite funcionamiento mediante control remote de infrarrojos. Admite audio óptico.

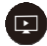

Flash Player

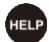

Ayuda: presione para ingresar a TVMC

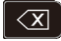

Espacio: presione para eliminar caracteres

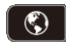

Web: presione para ingresar al buscador

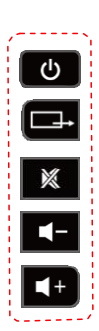

Para saber más detalles y obtener más información relacionada a estas teclas azules, lea la parte posterior del control remoto

# Capítulo 2 Control remoto

2.1 Introducción a control remoto

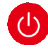

Encender: presione para apagar o encender

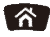

Inicio: presione para regresar al menú principal

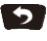

Regresar: presione para volver al menú anterior

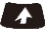

Ratón: presione para usar el botón de avegación como ratón

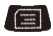

MENÚ: presione para seleccionar el menú de funciones de la aplicación correspondiente en el video, música, imágenes y páginas web.

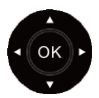

Navegación: presione para navegar hacia la izquierda/derecha/arriba/abajo, presione OK para confirmar su selección.

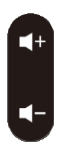

Vol: presione para aumentar o reducir el volumen

# Capítulo 3 Inicio

3.1.1 Conexión HDMI

I. Conecte el cable HDMI a su televisor, tal como se muestra en la siguiente imagen.

II. Ingrese al modo HDMI del televisor y seleccione la salida HDMI correspondiente.

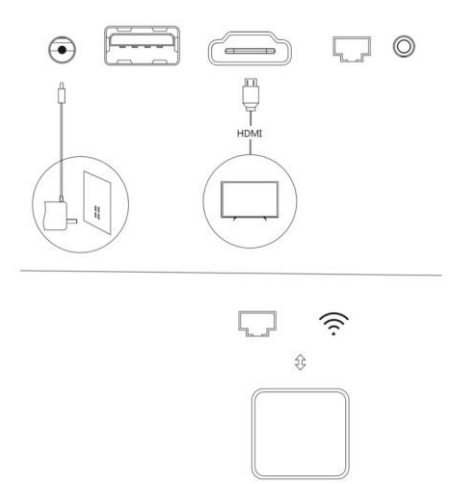

TV BOX

# 3.2 Connessione alla rete

3.2.1 Conexión Wi-Fi

Ajustes >Red e Internet

Desactive la conexión Wi-Fi, el sistema iniciará de forma automática el escaneo de redes Wi-Fi disponibles que estén cerca al usuario.

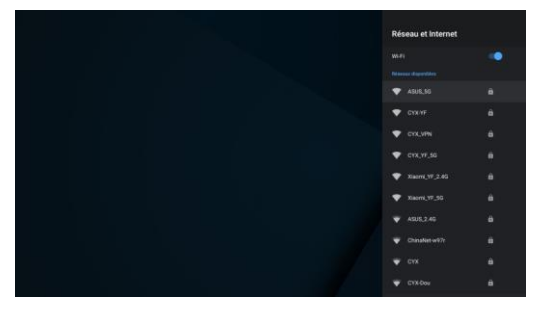

Presione OK para seleccionar su red Wi-Fi e ingrese la contraseña. Luego que se haya autenticado la dirección IP, se visualizará "conectado" y la red Wi-Fi estará disponible para usar.

Verifique si la red Wi-Fi funciona correctamente, en caso haya un error, por favor inténtelo de nuevo.

#### 3.2.2 Conexión Ethernet

Seleccione "Ethernet", el sistema comenzará a escanear Ethernet automáticamente. Cuando aparezca la dirección IP, la Ethernet se habrá conectado. Android

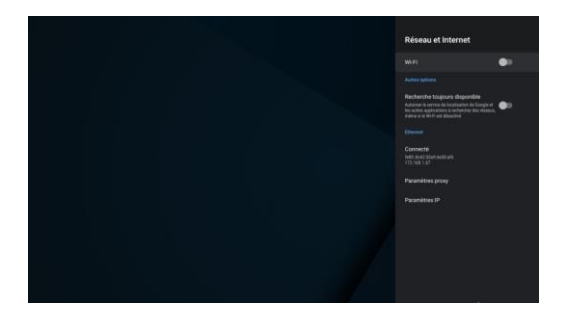

# 3.3 Ajustes del menú principal

## 3.3.1 Ajustes de pantalla

Ajustes>Configuracion avanzada> Pantalla> Resolución de pantallaDesactive el "cambio automático a la mejor resolución" > Modo de pantalla> Seleccione la resolución de pantalla correspondiente

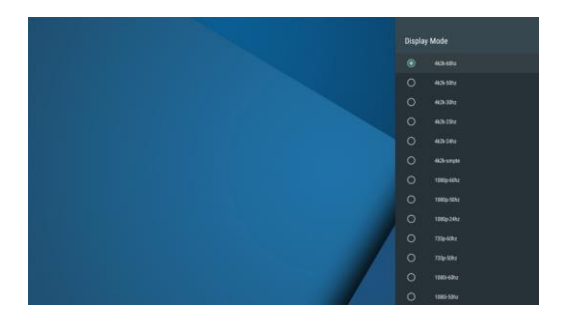

Android TV Box | 52

3.3.2 Ajustes de tamaño de pantalla Ajustes>Configuracion avanzada>Pantalla>Posición de la pantalla, haga clic en "acercar lapantalla" para expandir, o "alejar la pantalla" para reducir

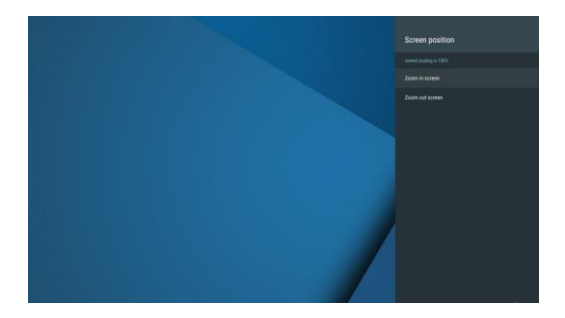

## 3.3.3 Cómo desinstalar la Aplicación

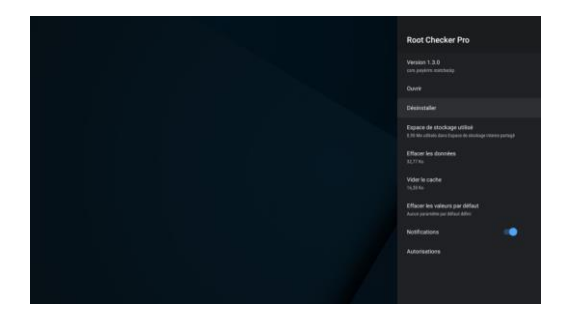

## 3.3.4 Almacenamiento y reinicio Ajustes > preferencias del dispositivo > reinicio,

presione OK para reiniciar.

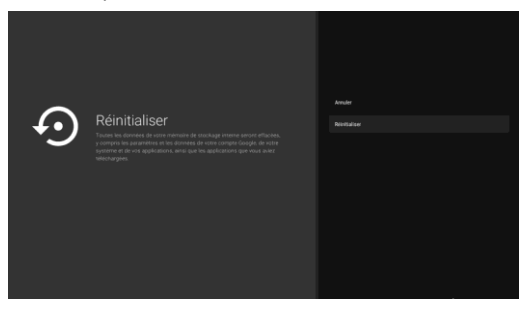

#### Capítulo 4 Inicio

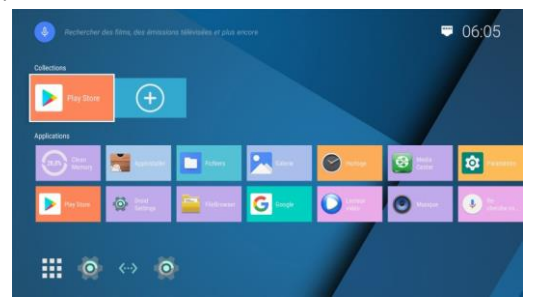

Página de inicio.

## Ícono de atajo

Seleccione el ícono con signo más (+), luego haga clic en OK para eliminar y agregar múltiples íconos que son utilizados con frecuencia, de esta forma podrá acceder rápidamente a estas aplicaciones.

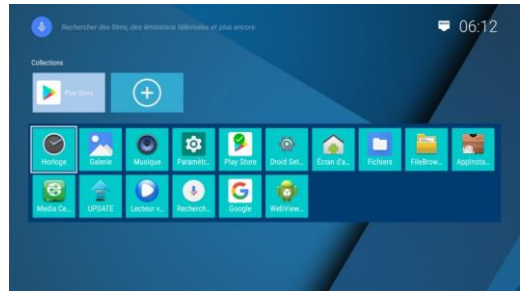

Mueva el cursor a la posición Aplicaciones, seleccione cualquier Aplicación y presione el botón "OK" para iniciar, mover o desinstalar la Aplicación (las Aplicaciones del sistema no pueden desinstalarse)

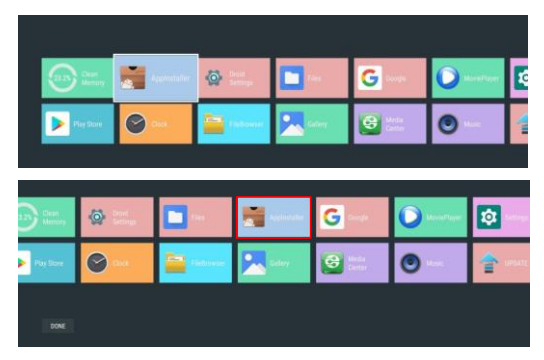

#### Capítulo 5 Mis aplicaciones 5.1 Cómo descargar e instalar la APK

Puede usar Google Play para descargar el archivo APK que desee. En la opción descargas podrá ver el progreso de la descarga de los archivos APK.

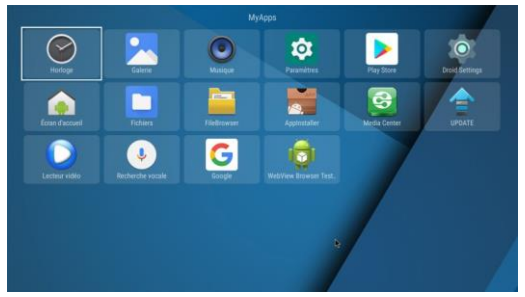

## 5.2 Instalador de la aplicación

Mover a "Instalador de la aplicación". Presione OK para aceptar.

Puede instalar el software con esta función de instalación de aplicaciones. Como primer paso, deberá descargar el software deseado en formato APK, transfiriendo el archivo APK desde su computadora a una unidad USB. Luego seleccione el dispositivo que desee para escanear los APK. Presione OK p-ara instalar el software deseado.Cuando se haya finalizado la instalación, el icono del software aparecerá en el menú de aplicaciones.

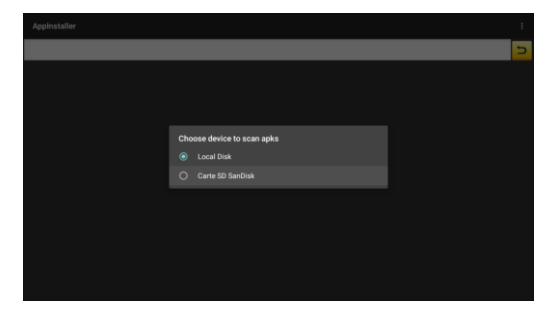

## 5.3 Buscador de archivos

Mover al "Buscador de archivos". Presione OK para ingresar a la lista de dispositivos. Cuando inserte un dispositivo USB o tarjetas SD / DHC / MMC, aparecerá un icono extraíble en el disco duro en la pantalla.

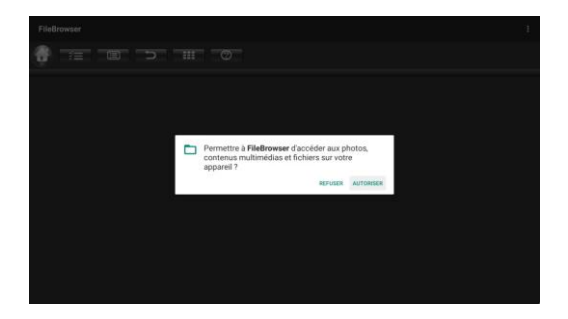

# Android

| FileBrowser      |   |  |  |
|------------------|---|--|--|
| 💮 🖅 :            | 0 |  |  |
| Device List      |   |  |  |
| Carte SD SanDisk |   |  |  |
|                  |   |  |  |
|                  |   |  |  |
|                  |   |  |  |
|                  |   |  |  |
|                  |   |  |  |
|                  |   |  |  |
|                  |   |  |  |
|                  |   |  |  |

Abra la unidad USB insertada o la tarjeta SD / SDHC / MMC, podrá visualizar imágenes, escuchar música, ver videos e instalar aplicaciones

## 5.4 Centro de medios

Mover al "centro de medios". Seleccione OK para ingresar. Presione el botón de control para abajo del control remoto, mueva el cursor a DLNA\_DMR y presione el botón "OK" para abrir el cambiador " iniciar DMR".

Asegúrese de que su teléfono celular y la caja TV estén conectados a la misma red inalámbrica.Abra la aplicación por solicitud de terceros del teléfono celular (debe admitir la función de screen casting de la pantalla), seleccione un video, encuentre y haga clic el icono de screen casting en la interfaz de reproducción, se iniciará la búsqueda del dispositivo para ejecutar el screen casting.

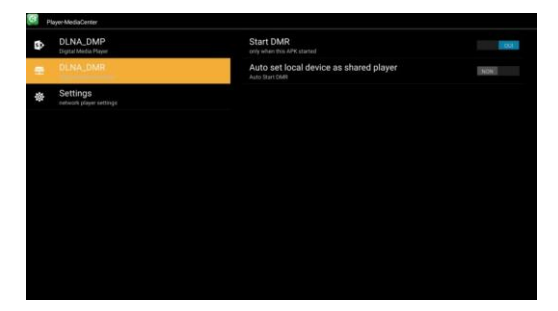

## 5.5 Desinstalar aplicaciones

En la interfaz de Mis aplicaciones, seleccione y mantenga presionada cualquier Aplicación, luego seleccione OKpara desinstalar la aplicación (las aplicaciones del sistema no podrán desinstalarse)

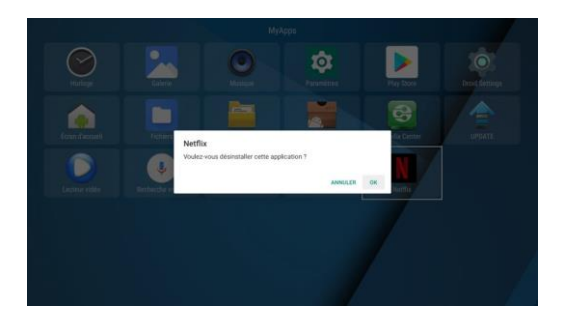

#### Prefazione

Grazie per aver acquistato il nostro TV box. Per approcciarla all'uso e alla compresione del sistema e cominciare a usare il TV box, le forniamo la guida alle funzioni principali e alcune istruzioni. Legga il manuale con attenzione e lo conservi in futuro.

Ci scusiamo per non aver inserito tutte le informazioni e le istruzioni operative nel manuale utente, a causa di uno spazio limitato, ma abbiamo provato a inserire più informazioni possibili.

Per qualsiasi domanda o richiesta, si prega dicontattare il nostro servizio clienti via E-mail.

# Prefazione

| Capítulo 1 Introducción al sistema       |          |
|------------------------------------------|----------|
| 1.1 Características importantes          | <u> </u> |
| Capítulo 2 Control remoto                | -        |
| 2.1 Introducción a control remoto        | 63       |
| Capítulo 3 Inicio                        | 00       |
| 3 1 Conevión HDML                        | 65       |
| 3.2 Conexión de red                      | 66       |
| 3.2 1 Conovién inclémbrico               | 00       |
| 3.2.1 Conexión Ethernet                  | 66       |
| 2.2 Aiustos del monú principal           |          |
| 2.2.1 Ajustes de menu principal          |          |
| 3.3.1 Ajustes de temeño de nontello      |          |
| 3.3.2 Ajustes de tamano de pantalia      | 68       |
| 3.3.3 Como desinstalar la Aplicación ——— |          |
| 3.3.4 Almacenamiento y reinicio          | 69       |
| Capítulo 4 Inicio                        |          |
| Capítulo 5 Mis aplicaciones              |          |
| 5.1 Cómo descargar e instalar la APK     | 71       |
| 5.2 Instalador de la aplicación          | 71       |
| 5.3 Buscador de archivos                 | 72       |
| 5.4 Centro de medios                     | 73       |
| 5.5 Desinstalar aplicaciones             | 74       |
|                                          |          |

# Capitolo 1 Introduzione al Sistema

1.1 Funzioni Principali

Supporta molti tipi di programmi IPTV o OTT TV.
Supporta VP9 Profile-2 fino a 4Kx2K@60fps,
H.265 HEVC MP-10@L5.1 fino a 4Kx2K@60fps,
AVS2-P2 Profile fino a 4Kx2K@60fps, H.264 AVC
HP@L5.1 fino a 4Kx2K@30fps, H.264 MVC fino a 1080P@60fps, MPEG-4 ASP@L5 fino a 1080P@60fps
(ISO-14496), WMV/VC-1 SP/MP/AP fino a 1080P@60fps, AVS-P16(AVS+) /AVS-P2 JiZhun Profile fino a 1080P@60fps
S(ISO-13818), MPEG-1 MP/HL fino a 1080P@60fps,
(ISO-11172), RealV-ideo 8/9/10 fino a 1080P@60fps,

• Inclusi i formati video HEVC, AVI, MPG, VOB, RMVB, MKV, M2TS, ts ecc.

 Inclusi i formati imagine JPEG, BMP e PNG fino a 80M pixels

●Inclusi i formati audio MP3, WMA, WAV, Ac3, AAC, ecc.

• Supporta carte SD/SDHC/MMC.

• Supporta USB2.0 e USB 3.0

• Supporta lo standard cavo di rete RJ45 e connessione alla rete senza fili.

• Supporta il controllo con telecomando a infrarossi, Uscita Audio ottica.

Android

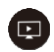

Flash Player

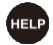

Aiuto: premere per entrare nel TVMC

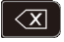

Cancella: premere per cancellare caratteri

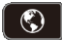

Sito Web: premere per aprire il browser

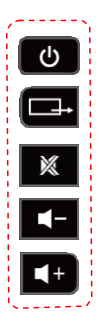

Leggere sul retro del telecomando per trovare informazioni più dettagliate per quei tasti blu

Android TV Box |64

# Capitolo 2 Controllo Remoto

- 2.1 Introduzione al controllo remote
  - Accensione: premere per accendere/spegnere
  - Home: premere per tornare al menù principale
  - 5

 $(\mathbf{I})$ 

Ritorna: premere per tornare al menù precedente

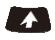

Mouse: premere per navigare tra i pulsanti come un mouse

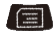

MENU: premere per selezionare le funzioni corrispondenti a video, musica, foto e siti web.

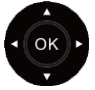

Navigazione: premere per navigare asinistra/ destra/su/giù, premere OK per confermare la scelta

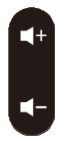

Vol: premere per aumentare/diminuire il volume

# Capitolo 3 Prima accensione 3.1.1 Connessione HDMI

I.Collegare il cavo HDMI al tuo TV, si prega di guardare l'immagine sotto.

II.Impostare il TV sulla modalità HDMI e selezionare l'output HDMI corrispondente.

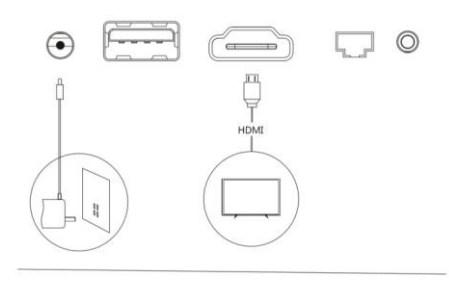

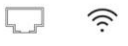

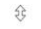

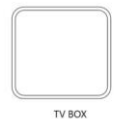

# 3.2 Connessione alla rete 3.2.1 Connessione Wi-Fi

Impostazioni > Reti&Internet Accendere il Wi-Fi, il sistema cercherà automaticamente le reti Wi-Fi disponibili.

| Rete e Internet    |  |
|--------------------|--|
|                    |  |
| T ASUE, SG         |  |
| T GYXAF            |  |
| ▼ CYX, YF_50       |  |
| 💎 Xiaorni,197,2.45 |  |
| ▼ Xacro_17_50      |  |
|                    |  |
|                    |  |
|                    |  |
|                    |  |
|                    |  |

Premere OK per selezionare la rete Wi-Fi e inserire la password. Dopo l'autenticazione IP, quando sarà visualizzata la scritta "Connesso", il Wi-Fi sarà disponibile.

Nota Se la connessione Wi-Fi non funziona, riprovare ancora.

3.2.2 Connessione Ethernet Selezionare "Ethernet", il sistema si collegherà automaticamente. Quando l'indirizzo IP appare, la rete Ethernet è connessa.

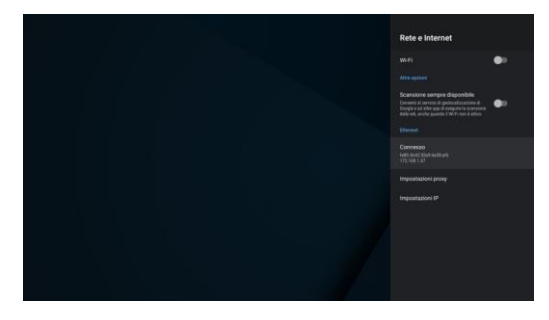

### 3.3 Impostazioni del Menù principale

#### 3.3.1 Impostazioni schermo

Impostazioni>Impostazioni avanzate > Sche-rmo > Risoluzione SchermoDisattivare "switch automatic alla migliore risoluzione" > Modalità Display > Selezionare la risoluzione corrispondente

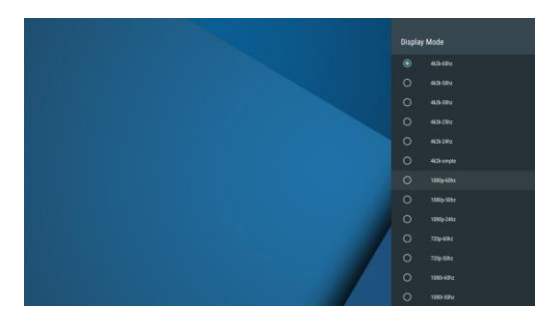

3.3.2 Impostazione dimensioni schermo Impostazioni>Impostazioni avanzate > Display > Posizione Schermo, clic su "zoom in schermo" per espandere, "zoom out schermo" per rimpicciolire.

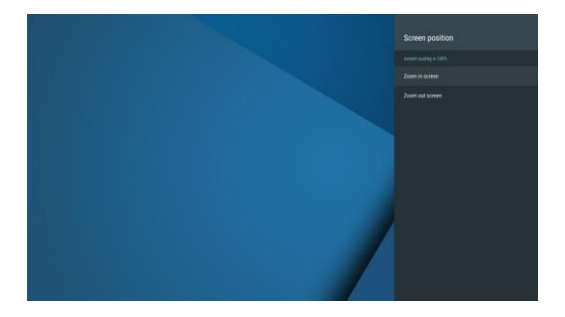

3.3.3 Come disinstallare un'App

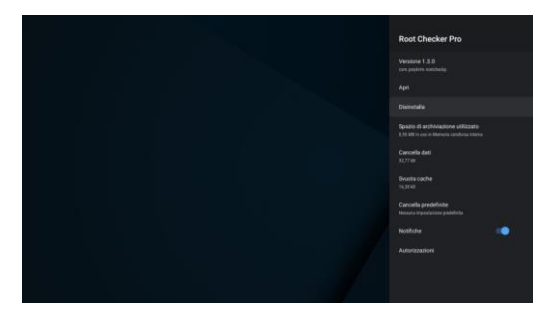

Impostazioni > Apps > vedi tutte le app. Premere OK per selezionare un' app da disinstallare > clic su OK

Android TV Box | 68
## 3.3.4 Memoria & Reset

Impostazioni > preferenze dispositivo > reset, premere OK per resettare.

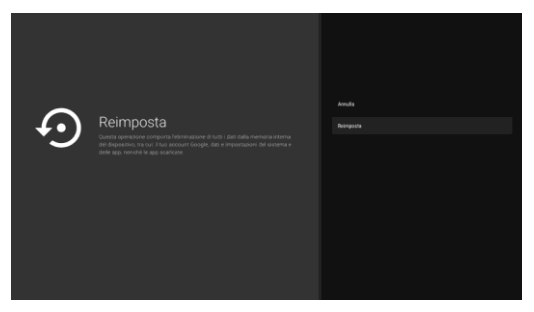

## Capitolo 4 Home

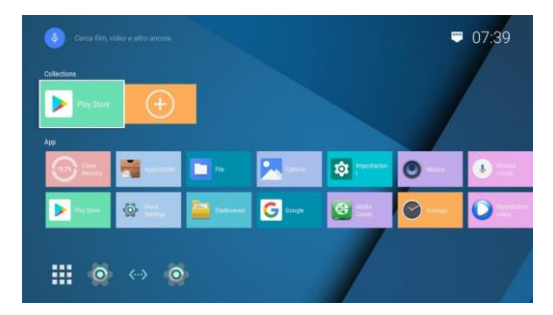

Homepage.

69 | Android

# Scorciatoia icone

Selezionare il l'icona col segno più (+), clic su OK per visualizzare le icone più usate frequentemente e dare accesso a quelle applicazioni.

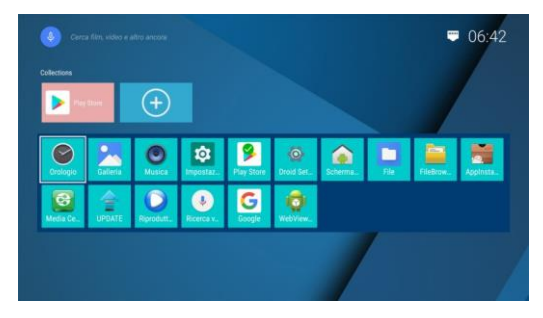

Muovere il cursore su APPS, selezionare un APP e premere "ok" per iniziare, muovere o disinstallare la APP (le APP di sistema non possono essere disinstallate)

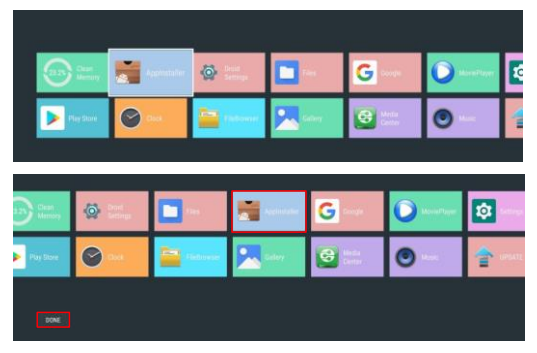

Android TV Box |70

#### Capitolo 5 Le mie apps 5.1 Come scaricare e installare APK Puoi andare su Google Play per scaricare gli APK. Puoi andare su Downloads per verificare il processo di download degli APK.

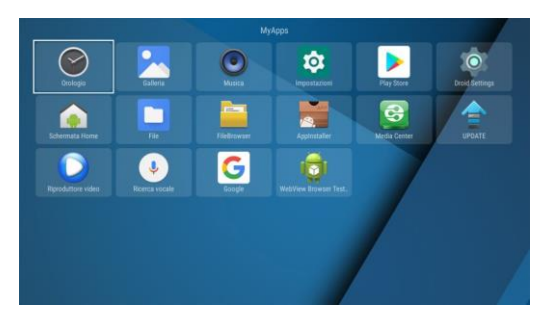

#### 5.2 Installer App

Vai su "App Installer". Premi OK per entrare.Puoi installare delle App da questa funzione. Prima scarica l'APK del software desiderato dal computer a una periferica USB. Puoi scegliere il dispositivo desiderato per trovare gli APK. Premre OK per installare il software desiderato.

Dopo che l'installazione è finite, l'icona del software apparirà nel menù applicazioni.

Android

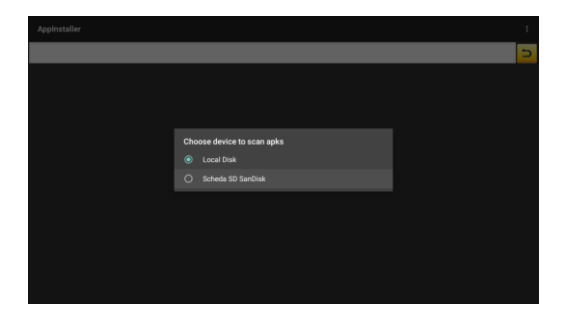

## 5.3 Browser File

Vai su "File Browser". Premere OK per mostrare la lista dispositivi.

Quando un dispositivo USB o una carta SH/SDHC/MMC è inserita, l'icona Hard Disk Removibile sarà mostrata sullo schermo.

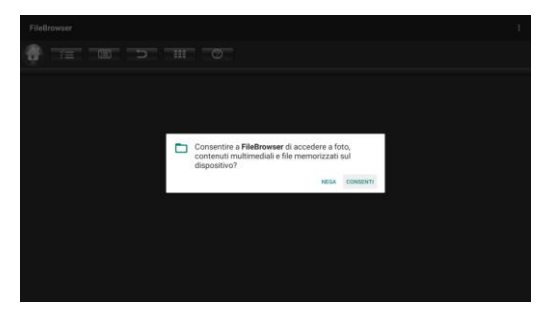

Android TV Box |72

| FileBrowser          | I |
|----------------------|---|
|                      |   |
| in Local Disk        |   |
| 🔚 Scheda SD Sandiisk |   |
|                      |   |
|                      |   |
|                      |   |
|                      |   |
|                      |   |
|                      |   |
|                      |   |
|                      |   |
|                      |   |
|                      |   |
|                      |   |

Apri il dispositivo USB o la carta SD/SDHC/MMC inserita, puoi vedere le foto, ascoltare la musica, guardare video e installare APK

### 5.4 Media Center

Vai su "media center". Premi OK per entrare. Premere il tasto giù sul telecomando, muovi il cursore su DLNA\_DMR e premi "ok" per aprire " start DMR".

Assicurati che il telefono e il box TV siano connessi alla stessa rete.

Apri la app di terza parte sul telefono (deve supportare lo screen cast), seleziona un video, trova l'icona dello schermo nell'interfaccia di riproduzione e cliccala, cercherà i dispositivi screencasting disponibili.

| P | layer MediaCenter                   |                                                          |     |
|---|-------------------------------------|----------------------------------------------------------|-----|
| ₽ | DLNA_DMP<br>Digital Media Player    | Start DMR<br>only when this APR stand                    |     |
|   |                                     | Auto set local device as shared player<br>Auto Start DMR | OFF |
| ÷ | Settings<br>retwork player settings |                                                          |     |
|   |                                     |                                                          |     |
|   |                                     |                                                          |     |
|   |                                     |                                                          |     |
|   |                                     |                                                          |     |
|   |                                     |                                                          |     |
|   |                                     |                                                          |     |
|   |                                     |                                                          |     |
|   |                                     |                                                          |     |
|   |                                     |                                                          |     |

## 5.5 Disinstallare APP

Nell'interfaccia Mie Apps, tieni premuto su qualsiasi APP e seleziona OK per disinstallarla (le APP di sistema non possono essere disinstallate)

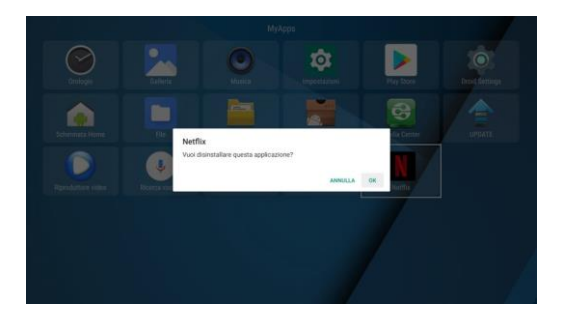

Android TV Box |74